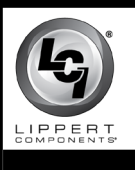

# ONECONTROL<sup>®</sup> CONNECTANYWHERE™ CELLULAR GATEWAY REPROGRAMMING AFTER RESET

### ELECTRONICS

#### Purpose

The purpose of this document is to provide the reconfiguration procedure for the OneControl<sup>®</sup> ConnectAnywhere<sup>™</sup> cellular gateway, after the factory RESET button (Fig. 1A) has been pushed.

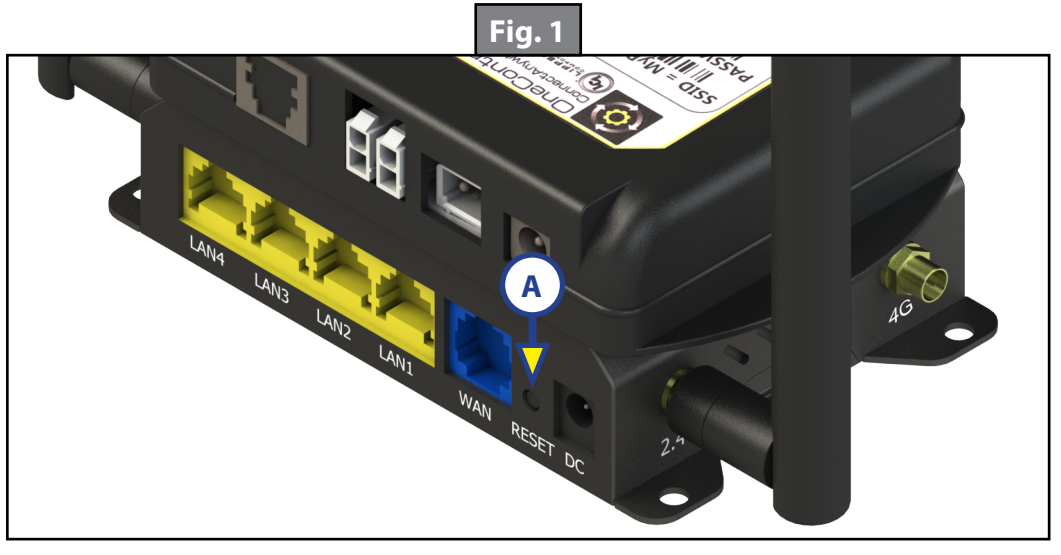

#### **Resources Required**

- AT&T<sup>®</sup> or Rogers<sup>™</sup> nano sim card and data package
- · Android, iOS smart device or personal computer
- Ethernet cable (optional)

#### Reconfiguration Procedure for OneConrol<sup>®</sup> ConnectAnywhere™

- **NOTE:** For the best security, use a personal computer and Ethernet cable connected to the cellular gateway, using one of the LAN ports. Mobile devices will work as well.
- **NOTE:** There may be a sticker covering the RESET button (Fig. 1A). Remove the sticker and proceed with step 1.
- **1.** Turn on the cellular gateway.
- 2. On your Android, iOS smart device or personal computer, look in the settings network for the Service Set Identifier (SSID) of the cellular gateway.
- 3. Press and hold the RESET button (Fig. 1A) on the back of the cellular gateway for 10 seconds.
- **4.** The SSID may revert back to OpenWrt\_2.4G\_xxxx. Once the SSID is available again in the settings network, connect to the cellular gateway and open a web browser. Type 192.168.1.2 (Fig. 2A) in the web browser's address field to reach the administration page.

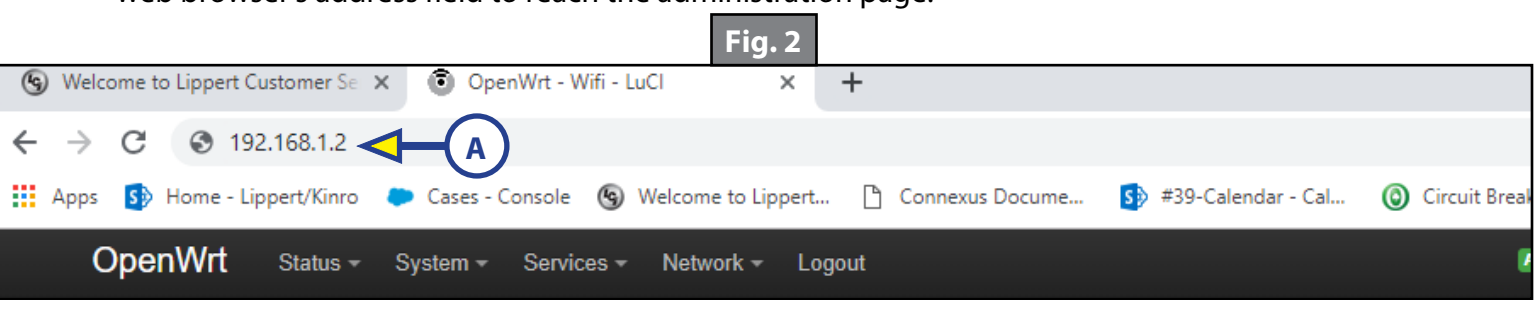

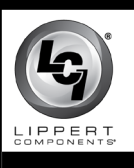

# ONECONTROL<sup>®</sup> CONNECTANYWHERE™ CELLULAR GATEWAY REPROGRAMMING AFTER RESET

### ELECTRONICS

5. Locate the Authorization Required on the web page. The username is "root" and type in the password "admin" (Fig. 3A).

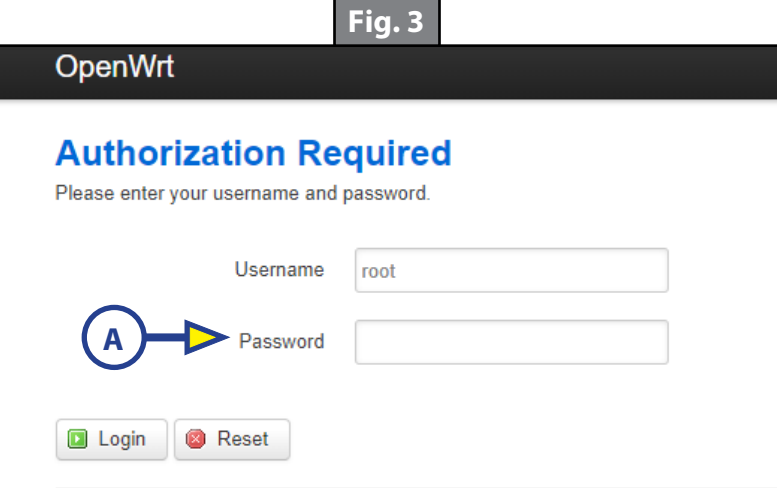

**6.** At the top menu bar of the web page select Network (Fig. 4A) select Interfaces (Fig. 4B) in the dropdown menu. Go to the 4G (Fig. 5A) setting and click Edit (Fig. 5B).

| OpenWrt                                                                                                    | Status - System -                                                                                                    | Services - N    | letwork 👻                                                                   | Logout   |              |       |     |                            |
|----------------------------------------------------------------------------------------------------|----------------------------------------------------------------------------------------------------|-----------------|-----------------------------------------------------------------------------|----------|--------------|-------|-----|----------------------------|
| WAN V                                                                                                    | NAN6 4G LAN                                                                                                    | A               | Interfaces<br>Wifi                                                          |          | ♦            | -(B   |     |                            |
| Interfac                                                                                                    | es                                                                                                    |                 | Switch<br>DHCP and [                                                        | DNS      |              |       |     |                            |
| Interface (                                                                                                    | Overview                                                                                                    |                 | Static Route                                                                |          |              |       |     |                            |
|                                                                                                    |                                                                                                    | Fig             | 5                                                                           |          |              |       |     |                            |
|                                                                                                    |                                                                                                    |                 |                                                                             |          |              |       | -   |                            |
|                                                                                                    |                                                                                                    | ione Logode     |                                                                             |          |              |       |     |                            |
|                                                                                                    |                                                                                                    |                 |                                                                             |          |              |       |     |                            |
|                                                                                                    |                                                                                                    |                 |                                                                             |          |              |       |     |                            |
| WAN WAN6                                                                                                    | 4G LAN                                                                                                    |                 |                                                                             |          |              |       |     |                            |
| WAN     WAN6       Interfaces       Interface Overvie       Network       LAN       @2 (2000)       br-lan                                                                                                    | 4G LAN<br>EW<br>Status<br>Uptime: 0h 29m 0s<br>MAC-Address: 78:A3:51:4E:6D:0<br>RX: 174.87 KB (1812 Pkts.)<br>TX: 391.73 KB (1553 Pkts.)<br>IPv4: 192.168.1.1/24<br>IPv6: FD38:D4B3:CB7B:0:0:0:0.1                                                                                                    | )2              | Actions<br>@ Conr                                                           | nect     | Stop         | Z Edi | t 🗵 | Delete                     |
| WAN WAN6 Interfaces Interface Overvie Network LAN  (CMM) (CMM) (CM | 4G         LAN           EW         Status           Uptime: 0h 29m 0s         MAC-Address: 78:A3:51:4E:6D:0           RX: 174.87 KB (1812 Pkts.)         TX: 391.73 KB (1553 Pkts.)           IPv4: 192.168.1.1/24         IPv6: FD38:D4B3:CB7B:0:0:0:0:11           RX: 0.00 B (0 Pkts.)         TX: 0.00 B (0 Pkts.)                                                                                                    | )2<br>/60       | Actions<br>Conr<br>Conr                                                     | nect (2) | Stop         | Edit  | t × | Delete<br>Delete           |
| WAN     WAN6       Interfaces       Interface Overvie       Network       LAN       S <sup>S</sup> (S <sup>S</sup> (S <sup>S</sup> ))       br-lan                                                                                                    | 4G         LAN           BW         Status           Uptime: 0h 29m 0s         MAC-Address: 78:A3:51:4E:6D:0           RX: 174.87 KB (1812 Pkts.)         TX: 391.73 KB (1553 Pkts.)           IPv4: 192.168.1.1/24         IPv4: 192.168.1.1/24           IPv6: FD38:D4B3:CB7B:0:0:0:0:1.1         RX: 0.00 B (0 Pkts.)           TX: 0.00 B (0 Pkts.)         TX: 0.00 B (0 Pkts.)           TX: 0.00 B (0 Pkts.)         TX: 198.43:51:4E:6D:0           RX: 2.62 KB (22 Pkts.)         TX: 198.43 KB (583 Pkts.) | )2<br>/60<br>)3 | Actions       Ø     Conr       Ø     Conr       Ø     Conr       Ø     Conr | nect @   | Stop<br>Stop | Z Edi | t X | Delete<br>Delete<br>Delete |

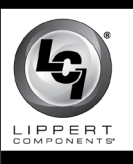

# ONECONTROL<sup>®</sup> CONNECTANYWHERE<sup>™</sup> CELLULAR GATEWAY REPROGRAMMING AFTER RESET

### ELECTRONICS

- 7. Under Common Configuration in the General Setup, make sure the fields below match the fields in the general setup (Fig. 6).
  - **A.** Protocol: UMTS/GPRS/EV-DO
  - **B.** Modem device: /dev/ttyUSB2
  - **C.** Service Type: UMTS/GRPS
  - **D.** APN: Broadband
  - E. Remaining fields empty

|                                                          |                                   |                                                       |                                            | Fig. 6                                                             |                                          |                 |
|----------------------------------------------------------|-----------------------------------|-------------------------------------------------------|--------------------------------------------|--------------------------------------------------------------------|------------------------------------------|-----------------|
| OpenWrt                                                  | Status <del>-</del> Sy            | rstem - Services -                                    | Network -                                  | Logout                                                             |                                          | AUTO REFRESH O  |
| WAN WAN                                                  | 6 4G                              | LAN                                                   |                                            |                                                                    |                                          |                 |
| nterfaces<br>On this page you ca<br>network interfaces s | an configure th<br>separated by s | ne network interfaces. Yo<br>spaces. You can also use | ou can bridge se<br>≥ <u>VLAN</u> notation | averal interfaces by ticking the "b<br>INTERFACE.VLANNR (@g.; ethe | ridge interfaces" field and enter the na | ames of several |
| Common Co                                                | nfiguratio                        | n                                                     |                                            |                                                                    |                                          |                 |
| General Setup                                            | Advanced                          | Settings Firewall S                                   | Settings                                   |                                                                    |                                          |                 |
|                                                          | Status                            |                                                       | 3g-4g                                      | RX: 0.00 B (0 Pkts.)<br>TX: 0.00 B (0 Pkts.)                       |                                          |                 |
|                                                          | Protocol                          | UMTS/GPRS/EV-DO                                       | Ŧ                                          |                                                                    |                                          |                 |
| Mo                                                       | odem device                       | /dev/ttyUSB2                                          | Ŧ                                          |                                                                    |                                          |                 |
| S                                                        | Service Type                      | UMTS/GPRS                                             | Ŧ                                          |                                                                    |                                          |                 |
|                                                          | APN                               | broadband                                             |                                            |                                                                    |                                          |                 |
|                                                          | PIN                               |                                                       |                                            |                                                                    |                                          |                 |
| PAP/CHA                                                  | P username                        |                                                       |                                            |                                                                    |                                          |                 |
| PAP/CHA                                                  | P password                        |                                                       | i                                          | ୟ<br>୨                                                             | (A)                                      |                 |
|                                                          |                                   |                                                       |                                            |                                                                    | 4                                        |                 |
|                                                          |                                   |                                                       |                                            |                                                                    | Save & Apply Save & Apply                | ave Reset       |

8. Click Save & Apply (Fig. 6A) button.

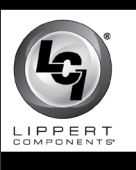

## ONECONTROL<sup>®</sup> CONNECTANYWHERE<sup>™</sup> CELLULAR GATEWAY REPROGRAMMING AFTER RESET

#### ELECTRONICS

**9.** At the top menu bar of the web page select Network (Fig. 7A) then select Wifi in the dropdown menu (Fig. 7B).

|                                    | Fig. 7                     |
|------------------------------------|----------------------------|
| OpenWrt Status - System - Services | s → Network → Logout       |
| WAN WANG 4G LAN                    | Vinterfaces                |
| Interfaces                         | Switch DHCP and DNS        |
| Interface Overview                 | Hostnames<br>Static Routes |

**10.** Select the Edit (Fig. 8A) button in the Wireless Overview.

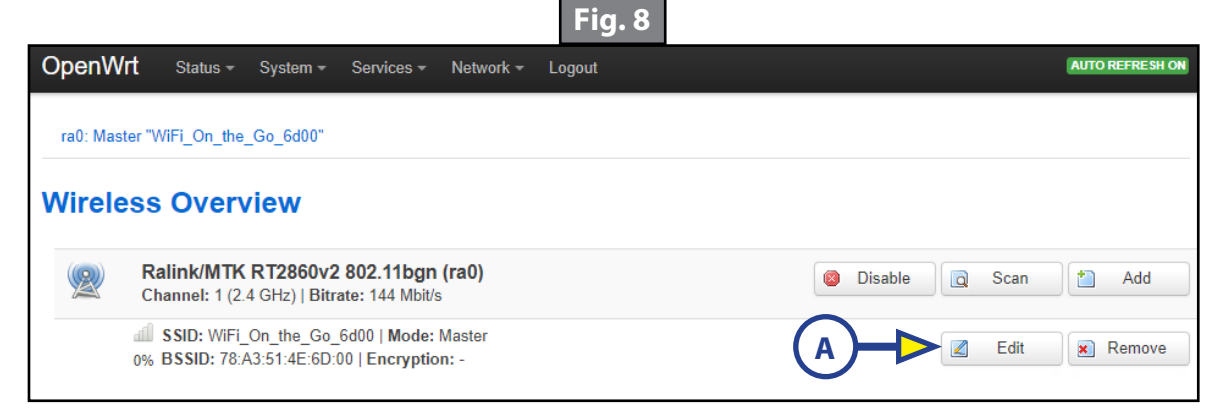

**11.** In the Device Configuration, General Setup, make sure the HT Mode field is HT20 (Fig. 9A).

|                                                                           |                                        |                                            |                                                            |                                                                                                    | FIG. 9                                                                        |                                                               |                                                      |                                    |                                                     |
|---------------------------------------------------------------------------|----------------------------------------|--------------------------------------------|------------------------------------------------------------|----------------------------------------------------------------------------------------------------|-------------------------------------------------------------------------------|---------------------------------------------------------------|------------------------------------------------------|------------------------------------|-----------------------------------------------------|
| OpenWrt                                                                   | Status <del>-</del>                    | System -                                   | Services -                                                 | Network -                                                                                                    | Logout                                                                        |                                                               |                                                      |                                    | AUTO REFRESH ON                                     |
| ra0: Master "WiF                                                          | i_On_the                               | Go_6d00"                                   |                                                            |                                                                                                    |                                                                               |                                                               |                                                      |                                    |                                                     |
| Wireless I<br>The Device Configu<br>defined wireless ne<br>Configuration. | Netwo<br>uration sect<br>tworks (if th | )rk: Ma<br>tion covers ph<br>he radio hard | ster "W<br>hysical setting<br>ware is multi-               | VIFI_On<br>is of the radio I<br>SSID capable)                                                                          | _the_Go<br>hardware such a<br>). Per network se                               | <b>_6d00" (r</b><br>s channel, transm<br>ttings like encrypti | <b>a0)</b><br>It power or anten<br>on or operation r | na selection which node are groupe | ch is shared among all<br>d in the <i>Interface</i> |
| General Setup                                                             | guratio                                | n                                          |                                                            |                                                                                                    |                                                                               |                                                               |                                                      |                                    |                                                     |
|                                                                           | Statu                                  | ïS                                         | Mode: M<br>0% BSSID: 7<br>Channel<br>Signal: -<br>Bitrate: | laster   <b>SSID:</b> \<br>78:A3:51:4E:6[<br><b>:</b> 1   <b>Tx-Powe</b> r<br>95 dBm   <b>Nois</b><br>144.0 Mbit/s   0 | WiFi_On_the_Go<br>D:00   Encryptio<br>r: 20 dBm<br>se: -95 dBm<br>Country: US | o_6d00<br>n: None                                             |                                                      |                                    |                                                     |
| Wireless networ                                                           | k is enable                            | d 🙆 Dis                                    | able                                                       |                                                                                                    |                                                                               |                                                               |                                                      |                                    |                                                     |
|                                                                           | Channe                                 | auto                                       |                                                            | Ψ.                                                                                                    |                                                                               |                                                               |                                                      |                                    |                                                     |
| Tx                                                                        | Power(mv                               | /) 100                                     |                                                            |                                                                                                    |                                                                               |                                                               |                                                      |                                    |                                                     |
|                                                                           | Mod                                    | e 802.11k                                  | bgn                                                        | Ŧ                                                                                                    | ]                                                                             |                                                               |                                                      |                                    |                                                     |
|                                                                           | HT Mod                                 | e HT20                                     |                                                            | Ŧ                                                                                                    | ┣━                                                                            | A                                                             |                                                      |                                    |                                                     |
| C                                                                         | ountry Cod                             | e US                                       |                                                            |                                                                                                    |                                                                               |                                                               |                                                      |                                    |                                                     |

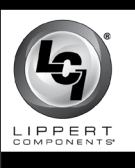

## ONECONTROL<sup>®</sup> CONNECTANYWHERE™ CELLULAR GATEWAY REPROGRAMMING AFTER RESET

### ELECTRONICS

**12.** Scroll down to the Interface Configuration, General Setup, and change the ESSID (Fig. 10A) to match the SSID on the label (Fig. 11A) of the OneControl ConnectAnywhere.

|                |            | Fig. 10                                                                                                    |
|----------------|------------|----------------------------------------------------------------------------------------------------|
| Interface Cont | figuratior | 1                                                                                                    |
| General Setup  | Wireless S | Security Advanced Settings                                                                                                    |
|                | ESSID      | WiFi_On_the_Go_6d00                                                                                                    |
|                | Mode       | Access Point                                                                                                    |
|                | Network    | 🗹 🛛 Ian: 🕎 🙊                                                                                                    |
|                |            | wan: 🕎                                                                                                    |
|                |            | wan6: 🔎                                                                                                    |
|                |            | Create:                                                                                                    |
|                |            | ② Choose the network(s) you want to attach to the second second secon |

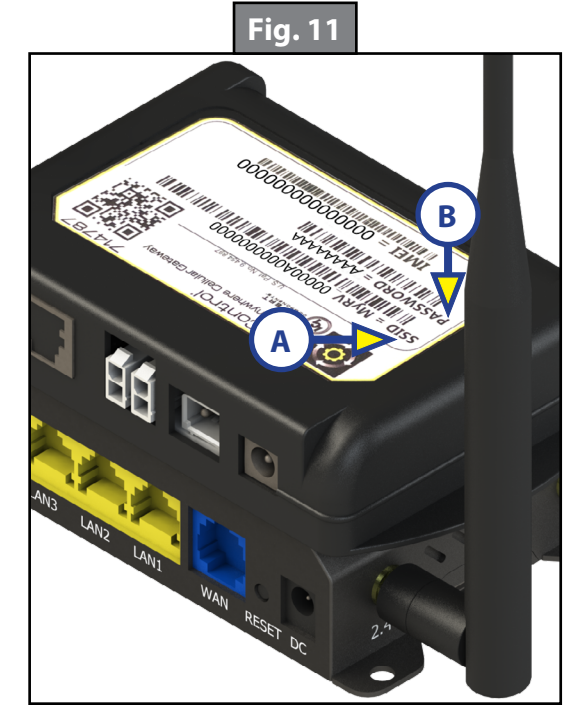

**13.** Click on the Wireless Security tab (Fig. 12A) next to the General Setup.

|               |                            |                           | Fig. 12    |              |            |
|---------------|----------------------------|---------------------------|------------|--------------|------------|
| Interface Con | figuration                 |                           |            |              |            |
| General Setup | Wireless Secu              | ity Advanced Settings     |            |              |            |
| A             | Encryption Wi<br>Cipher Fo | PA2-PSK<br>rce CCMP (AES) | v          |              |            |
|               | Key                        |                           | ₹ <u>₽</u> | B            |            |
|               |                            |                           |            | Save & Apply | Save Reset |

- 14. Make sure the fields in the Wireless Security tab are completed as follows;
  - A. Encryption: WPA2-PSK
  - **B.** Cipher: Force CCMP (AES)
  - **C.** Key: Change to match the password (Fig. 11B) on the label of the OneControl ConnectAnywhere device being reset.
- **15.** Click Save & Apply (Fig. 12B) button.

The cellular gateway should then operate as expected.

As a supplier of components to the RV industry, safety, education and customer satisfaction are our primary concerns. Should you have any questions, please do not hesitate to contact us at (574) 537-8900 or by email at <u>customerservice@lci1.com</u>. Self-help tips, technical documents, product videos and a training class schedule are available at <u>lci1.com</u> or by downloading the MyLCI app.